# דף עזרה כללי

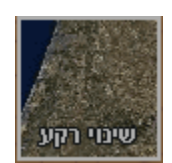

# מפות רקע:

ברירת המחדל של האתר היא מפה טופוגרפית ברזולוציה גבוהה במיוחד שהוכנה במיוחד עבור הפרויקט על בסיס מידע שקבלנו מהמרכז למיפוי ישראל (מפ"י).

באמצעות הכפתור "שינוי רקע" ניתן להחליף את המפה הטופוגרפית במפות רקע אחרות המסופקות על ידי המרכז למיפוי ישראל. מפות אלו כוללות מפת רחובות ומבנים, מפת תצלומי אויר מסוגים שונים, מפה מודפסת ומפות היסטוריות. כמו כן ניתן להציג את הנקודות על רקע לבן (ללא מפה).

**שימו לב:** הכפתור "מפה טופוגרפית" בתפריט המפות ("שינוי רקע") אינו פעיל (הבאג בטיפול). על מנת לחזור למפה הטופוגרפית יש ללחוץ על הפקד "חזרה למפה טופוגרפית" בתפריט בראש הדף.

**שימו לב:** טעינה חוזרת של המפה הטופוגרפית מחייבת טעינה מחדש של כל האתר, היכולה להימשך מספר שניות. על מנת לאפשר מעבר חלק בין המפה הטופוגרפית למפות אחרות, מומלץ לפתוח את האתר בשני טאבים, אחד עם מפה טופוגרפית והשני עבור מפות רקע אחרות.

## כלי המפה:

ניתן לשנות את הרזולוציה של המפה באמצעות גלגלת העכבר.

מתחת למפה בצד שמאל מופיע קנה המידה הנוכחי.

המיקום של סמן העכבר מצוין בתחתית המפה בצד ימין בקואורדינטות של רשת ישראל החדשה (ITM) ורשת ישראל הישנה (ICS).

## אתרים על המפה:

כל אתר מיוצג באמצעות נקודה על המפה.

ניתן לסנן את האתרים המופיעים על המפה באמצעות כלי החיפוש והסינון (להלן).

הכפתור "הצג כל האתרים" יבטל את כל הסינונים הקיימים.

הכפתור "מפה ריקה" יסנן את כל האתרים ויציג מפה ללא נקודות כלל.

לחיצה על נקודה תפתח כרטיס עם מידע על האתר.

שימו לב: התגובתיות (responsiveness) של האתר לקויה בתנאים מסוימים. ייתכן ולחיצה על נקודה לא תפתח את כרטיס המידע מיד, או בכלל. אנו עדיין מנסים לזהות את התנאים בהם התגובתיות אינה טובה ולתקן אותה.

**שימו לב**: המידע של חפירות ההצלה יופיע רק בעברית, גם כאשר הממשק הוא באנגלית. אנו מקווים לתקן זאת בעתיד הקרוב.

### כרטיס המידע:

כרטיס המידע כולל בראשו את מספר האתר במערכת, עם ציון הקואורדינטות שלו בסוגריים.

שם האתר מופיע בפונט גדול ומודגש. ייתכנו מספר שמות חילופיים לאתר אחד.

מתחת לשם האתר יופיעו התקופות שזוהו באתר.

כרטיס המידע כולל ציון של מקורות המידע המתעדים את האתר. לחיצה על החץ מטה בצד שמאל למקור תציג פרטים נוספים השייכים למקור המידע.

מתחת למקורות יופיעו ממצאים שהתגלו באתר, על פי מקורות המידע שצוינו למעלה. אם מקור המידע שייך את הממצאים לתקופות מסוימות, התקופה תופיע לאחר הממצא בסוגריים.

שימו לב: ככלל, אתר הסקר הארכיאולוגי של ישראל רושם תקופות וממצאים ללא שיוך של ממצא לתקופה.

בתחתית הכרטיס יופיעו אתרים קרובים (על פי נקודות הציון) לאתר בכרטיס. לחיצה על אתר כזה תפתח מיד את כרטיס המידע שלו.

שימו לב: האתרים הקרובים יופיעו בהתבסס על כלל הנתונים, ולא ישתנו כתוצאה מסינון המידע.

# כלי חיפוש וסינון:

בחלקו העליון של המסך, בצד ימין נמצא התפריט לכלי חיפוש וסינון של האתרים המוצגים על המפה.

*חיפוש אתר*: הקלידו טקסט חופשי. הפונקציה תציג רשימה של כל האתרים הכוללים את המחרוזת שהוקלדה. בחירה של האתר המבוקש תציג רק את הנקודות העונות על שם זה. ייתכנו מספר נקודות עם שם זהה.

*סינון תקופה*: יש לבחור את התקופה המבוקשת. ניתן לבחור מספר תקופות וכן תקופות משנה, או לסמן מסגרת כרונולוגית.

לחילופין, ניתן לבחור טווח של שנים באמצעות ציר הזמן. יש להזיז את הנקודות מימין ומשמאל לציר כך שיחתמו את טווח השנים המבוקש.

שימו לב: התוצאות לסינון תקופה יכולות להתקבל בשלשה צבעים.

. נקודה אדומה משמעה שהטווח הכרונולוגי של האתר תואם במדויק את השאילתה. 🧲

. נקודה צהובה משמעה שהטווח הכרונולוגי של האתר רחב יותר, וכלל בתוכו את השאילתה. 🕒

\_ נקודה כתומה משמעה שהטווח הכרונולוגי של האתר מצומצם יותר, אך נכלל בתוך הטווח של השאילתה.

*חיפוש מאפיין:* ניתן לבחור מתוך הרשימה את סוג האתר שאותו מסננים. בדרך כלל האפיון מתייחס למאפיינים העיקריים, ותל או חורבה שיש בהם מחצבה, למשל, קוטלגו כתל או חורבה (ולא כמחצבה). קריטריון זה מתייחס לאתר באופן כללי, ולא לשכבה מסויימת.

שימו לב: הקטלוג סובייקטיבי, וסיווג האתרים פתוח לפרשנות.

חיפוש סוג ממצא: חיפוש זה יאפשר סינון של הממצאים מהתקופות (השכבות) השונות לפי אופיין. הקטגוריות השונות כוללות את סוג הממצא העיקרי בכל שכבה או שלב בקיומו של אתר. כך למשל, אם בשכבה מסויימת התגלו רק שברי כלי חרס, הממצא בשכבה זו יוגדר כ"ממצא קטן (קרמיקה בלבד)", אך אם התגלו שרידי בנייה וקרמיקה, השכבה תוגדר ככזו שיש בה "ארכיטקטורה" והממצא הקטן לא יצויין.

**שימו לב**: חיפוש זה אינו אפשרי עבור אתרי "הסקר הארכיאולוגי של ישראל״, שכן בדרך כלל אין בהם פירוט של ממצאים לפי תקופות.

**שימו לב**: הגדרת סוג הממצא היתה בדרך כלל פשוטה למדי. עם זאת, היו הבדלים בדרך שבה הוגדרו הממצאים בבסיסי הנתונים השונים, וייתכן שבתהליך האחדת הנתונים נוצרו מספר אי-התאמות.

שימו לב: חיפוש זה אינו פעיל עדיין.

*חיפוש ממצאים*: תיבת חיפוש חופשי של סוגי ממצא. במידה והוגדרה תקופה\תקופות (לעיל), יוגבל החיפוש לתקופה זו, ובמקרים אלו לא החיפוש לא יכלול את המידע מהסקר הארכיאולוגי של ישראל. במידה ולא הוגדרה תקופה\תקופות, יכלול החיפוש גם את אתרי הסקר.

שימו לב: חיפוש זה אינו פעיל עדיין.

חיפוש מקור: רשימה של סוגי המקורות שמהן נלקח המידע, ולפיהם ניתן לסנן את האתרים.

**שימו לב**: המידע ממרבית מקורות המידע עובד על ידי סטודנטים וצוות מרכז הידע. המידע אודות האתרים שנסקרו בסקר ישראל סופק באדיבות רשות העתיקות. בכל מקרה, יש לבדוק את נכונות המידע (ובעיקר נקודות הציון).

## תפריט טאבים:

*פרויקט:* לחיצה על הכפתור מאפשרת חזרה לפרויקט עליו עבדתם, אחרי שעברתם למסכים אחרים, כמו "מרכז הידע", "מי אנחנו" וכדומה.

מרכז הידע: מידע על הפרויקט.

*מי אנחנו:* מידע על ראשי הפרויקט, החוקרים, וועדת ההיגוי וצוות העובדים. הדף כולל גם דפי זיכרון לזכרם של שני חוקרים מוועדת ההיגוי שהלכו לעולמם במהלך הפרויקט: פרופ' שלמה בונימוביץ ז"ל ופרופ' יהודית בר אילן ז"ל.

שותפים: קישורים לדפי הבית של השותפים בפרויקט.

יצירת קשר: אנא השתמשו בדף זה לשאלות, דיווח על בעיות ולהצעות לשיפורים.

ציטוט האתר: אנא השתמשו בהפניות אלו לאתר כאשר אתם עושים בו שימוש במחקרכם.

*עזרה:* פתיחת דף עזרה כללי בטאב נפרד של הדפדפן.

#### תפריט כלי מפה:

Ð

זכוכית מגדלת. לחיצה על הכפתור מאפשרת לסמן פוליגון אותו רוצים לראות.

# 

*סרגל.* לחיצה על הכפתור פותחת חלון נוסף ממנו אפשר לבצע מדידות שונות (ציור פוליגון, שיאפשר למדוד שטח והיקף, מדידת מרחק בקו אוויר, או בחירת נקודת ציון להצגה).

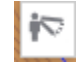

*שדה ראייה.* מאפשר לבחור נקודה ממנה רואים את שדה הראייה. אחרי לחיצה על הכפתור יש להגדיר את גובה התצפית ואת המרחק שאותו רוצים לבדוק.

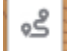

*מסלול הליכה.* מאפשר חישוב מרחק בין שתי נקודות בקו ישר או באמצעות יצירת מסלול על ידי בחירת סדרה של נקודות. לחילופין ניתן להשתמש במפת דרכים מודרנית על מנת לחשב את המסלול. הפונקציה מספקת גם חתך גבהים של המסלול.

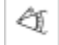

. *אזימוט.* מדידת אזימוט

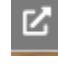

מפת גוגל. מעבר למפת גוגל (בחלון חדש).

שטחי חפירה. לחיצה על כפתור זה מעלה את שטחי החפירה שבתוך האתרים. בשלב זה ניתן לראות רק את שטחי החפירה שבירושלים רבתי.

ניתן לבצע את החישובים השונים ללא קשר למפת הרקע.

**שימו לב**: אפשר לבצע את החישובים רק בתחום שמכוסה על ידי מפת הבסיס הטופוגרפית, כלומר בארץ-ישראל המערבית, להוציא חבל עזה. באזורים אחרים, גם אם יש בהם נקודות מידע, אין עדיין אפשרות לבצע את החישובים.

**שימו לב**: החישובים מתבצעים על פי נתוני הגובה המודרניים, ובמקרים בהם נעשה שינוי בטופוגרפיה לא ישקפו התוצאות את המציאות בתקופות קדומות.

אני מודים לרשות העתיקות ולמרכז למיפוי ישראל על המידע שהעמידו לרשותנו ועל עזרתם הרבה.